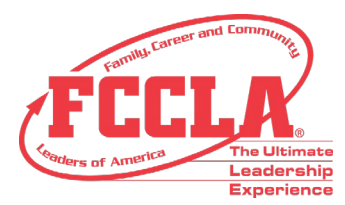

## Steps to Redeem a Lifetime A&A Membership:

- 1. Visit the <u>A&A Portal</u> and select the red Join Alumni & Associates button.
- 2. Have the awardee fill out all personal information in the application and select Save.
- 3. Click on the Join A&A tab, select Lifetime Membership from the dropdown options, then select Submit Membership.
- 4. Proceed to the Invoice(s) tab and select the black Apply Package Code button.
- 5. Select your invoice and enter the code that was emailed to you in the Package Code field. Select Enter, then Apply.

You should see a \$150 credit applied to your invoice. If your invoice is now \$0, no further action is needed. Please pay by check or credit card if you have an additional balance. Contact <a href="mailto:membership@fcclainc.org">membership@fcclainc.org</a> with any A&A-related questions.

## Steps to Redeem an Adviser Academy Registration:

- 1. Log in to the <u>Adviser Portal</u>, proceed to the Invoice(s) tab, and then select the Apply Package Code button.
- 2. Select the Adviser Academy invoice and, in the Package Code field, enter the special code that was emailed to you. Select Enter, then Apply.

You should see a \$90 credit applied to your invoice. If your invoice is now \$0, no further action is needed. Please pay by check or credit card if you have an additional balance. Contact <u>adviser@fcclainc.org</u> with any Adviser Academy-related questions.

## Steps to Redeem an Electronic National Program:

- 1. Log in to the <u>Adviser Portal</u> and visit the E-Store tab.
- 2. Click on the Publications folder to expand it.
- 3. Using the Select column on the far right, choose the National Program you wish to redeem and select Create Invoice.

\*Please note the price difference in the electronic versus package program guides. Program guide packages include an electronic copy of the program <u>and</u> a physical copy (mailed as a flash drive). FCCLA will not pay the difference if you apply your electronic National Program credit to a program guide package.

- 4. Proceed to the Invoice(s) tab and select the black Apply Package Code button.
- 5. Select your invoice and enter the code that was emailed to you in the Package Code field. Select Enter, then Apply.

You should see a \$60 credit applied to your invoice. If your invoice is now \$0, no further action is needed. Please pay by check or credit card if you have an additional balance.

## Please allow two business days to see the National Program appear in your Portal.

Contact <u>membership@fcclainc.org</u> with any National Program redemption-related questions.